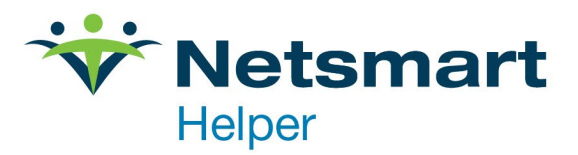

## **Restarting Helper Services**

Restarting the Helper Service may be necessary in troubleshooting issues with services that rely on it, such as text message appointment reminders or patient data sync with OrderConnect ePrescribing. It is also sometimes necessary after installing a Windows update from Microsoft.

**Step 1.** Open Helper Server Admin (Windows Start menu > Helper Software > Helper Server Administration) or you may have an icon on your desktop.

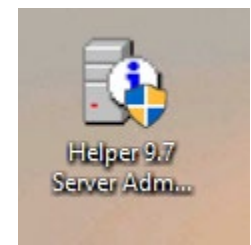

## Step 2: On the left side, select Status. Then on the right select Restart Service.

| Server Administration                                                                                                    |                                                                                                    |                                                                                        | _                                        |    |
|----------------------------------------------------------------------------------------------------|----------------------------------------------------------------------------------------------------|----------------------------------------------------------------------------------------|------------------------------------------|----|
| V Database Server                                                                                                    | Status                                                                                                    |                                                                                        |                                          |    |
| Registration Status Setup Registration Registration Status Setup OrderConnect OrderConnect Appointment Reminders External Calendar Support NC Health Information Exchange | Machine<br>Host Name<br>IP Address :<br>Database Server<br>Service Location<br>Service Version<br>Admin Version<br>Engine Version<br>Up Time<br>Session Count<br>Refresh | C:\Program Files (x86)\Wet<br>9.7.0.0<br>9.7.0.0<br>4.25 Build 6<br>6d 1h 51m 45s<br>0 | tsmart\Helper 9, 7\Help<br>start Service | er |

**Step 3:** Select the second Status page on the left (lower on the list) and then click **Stop Service** on the right.

| Server Administration                                                                                                    | _                                                                                                    |
|----------------------------------------------------------------------------------------------------|----------------------------------------------------------------------------------------------------|
| <ul> <li>Server Administration</li> <li>Database Server</li> <li>Registration</li> <li>Status</li> <li>Setup</li> <li>HL7 Server</li> <li>Registration</li> <li>Status</li> <li>Setup</li> <li>OrderConnect</li> <li>Appointment Reminders</li> <li>External Calendar Support</li> <li>NC Health Information Exchange</li> </ul> | Status         Machine         Host Name         IP Address         HL7 Server         Service Location         C:\Program Files (x86)\Netsmart\Helper 9.7\         Service Version         9.7.0.0         Advisit Version |
|                                                                                                    | Status Running                                                                                                    |

Step 4: When Status (on the right) changes to Stopped wait 3 seconds and click Start Service.

| Status Stopped |
|----------------|
| Start Service  |
| Start Service  |

**Step 5:** Once Status changes back to **Running** click the **Close** button on the lower left. The Services have been successfully restarted.